# **Quick Installation Guide**

Installationskurzanleitung Guide d'installation rapide Guida rapida all'installazione Guía de instalación rápida

**Snabbinstallationsquide** Snelle installatiegids Hurtiginstallasjonsveiledning Hurtig-installationsquide

Pika-asennusopas Guia de instalação rápida Instrukcja szybkiej instalacji Rychlý průvodce instalací

# 

Follow these instructions in place of the Quick Installation Guide that is provided with this printer. Be sure to set up the machine by following the procedures shown here.

Befolgen Sie diese Anleitung statt der mit dem Drucker mitgelieferten Installationskurzanleitung. Achten Sie darauf, die Maschine wie nachfolgend dargestellt einzurichten.

Suivez ces instructions plutôt que celles du Guide d'installation rapide fourni avec cette imprimante. Assurez-vous d'installer la machine en vous conformant aux procédures expliquées dans le présent document

Seguire queste istruzioni contenute nella Guida rapida all'installazione in dotazione con questa stampante. Accertarsi di configurare la macchina sequendo le procedure qui mostrate.

Siga estas instrucciones en lugar de la Guía de instalación rápida proporcionada con esta impresora. Asegúrese de preparar la máquina siguiendo los procedimientos aguí mostrados.

Följ dessa instruktioner i snabbinstallationsguiden som medföljde med denna skrivare. Se till att ställa in maskinen enligt procedurerna som beskrivs nedan.

Volg deze instructies in plaats van de Snelle installatiegids die bij de printer geleverd is. Installeer de machine volgens onderstaande procedure

Følg disse instruksjonene i stedet for hurtiginstallasjonsguiden som ble levert med skriveren. Sett opp maskinen etter fremgangsmåtene som vises her.

Følg disse instruktioner i stedet for Hurtig-installationsguiden, som følger med printeren. Installer maskinen i henhold til den her viste procedure.

Noudata näitä ohieita tämän tulostimen mukana tulevan Pika-asennusoppaan sijaan. Asenna laite näiden toimenpiteiden mukaisesti.

Siga estas instruções do Guia de instalação rápida fornecido com esta impressora. Certifique-se de que instala a máquina seguindo os procedimentos aqui apresentados

Wykonaj instrukcje podane w dostarczonej Instrukcji szybkiej instalacji dostarczone z drukarką. Wykonaj ustawienia urządzenia zgodnie z podanymi tu procedurami.

Dodržujte tyto pokyny místo Rychlého průvodce instalací, který se dodává spolu s tiskárnou. Nastavte stroj dodržením procedur uvedených zde.

Kövesse ezeket az utasításokat a nyomtatóhoz mellékelt Gyors Uzembe Helyezési Útmutató helyett. Mindenképpen az itt látható eljárás követésével helyezze üzembe a gépet.

# Space Required for Installation

Platzbedarf für die Installation Espace nécessaire à l'installation Spazio necessario per l'installazione Espacio requerido para la instalación Utrymme som krävs för installationen Benodigde ruimte voor de installatie Nødvendig plass for installasjon Nødvendig plads til installation Asennusta varten vaadittu tila Espaco necessário para a instalação Mieisce wymagane do instalacii Prostor potřebný pro instalaci A telepítéshez szükséges terület

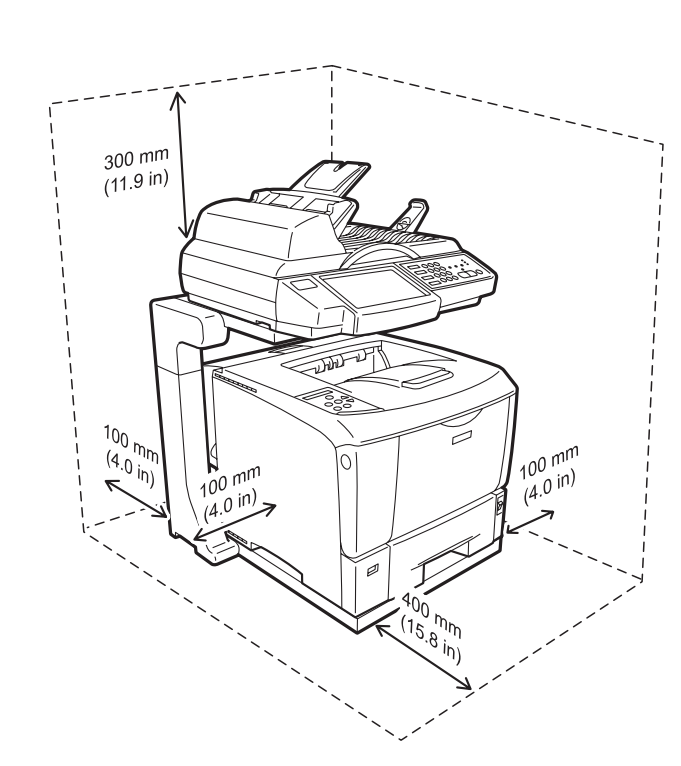

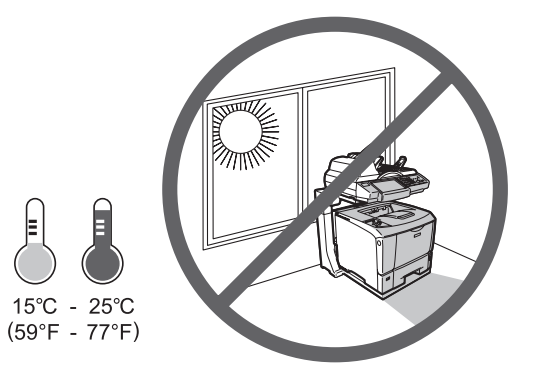

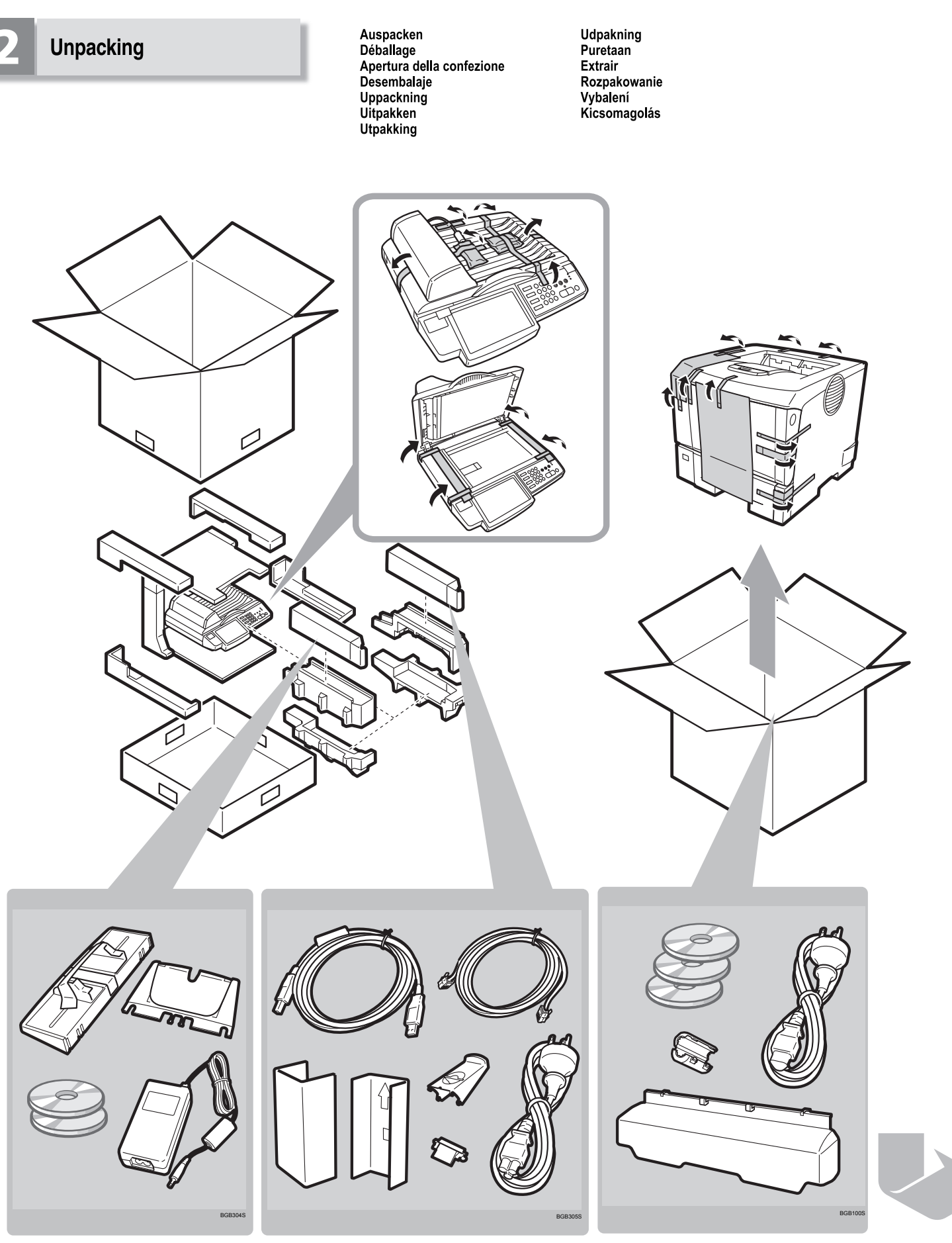

Gyors üzembe helyezési útmutató

# 

## **Quick Installation Guide**

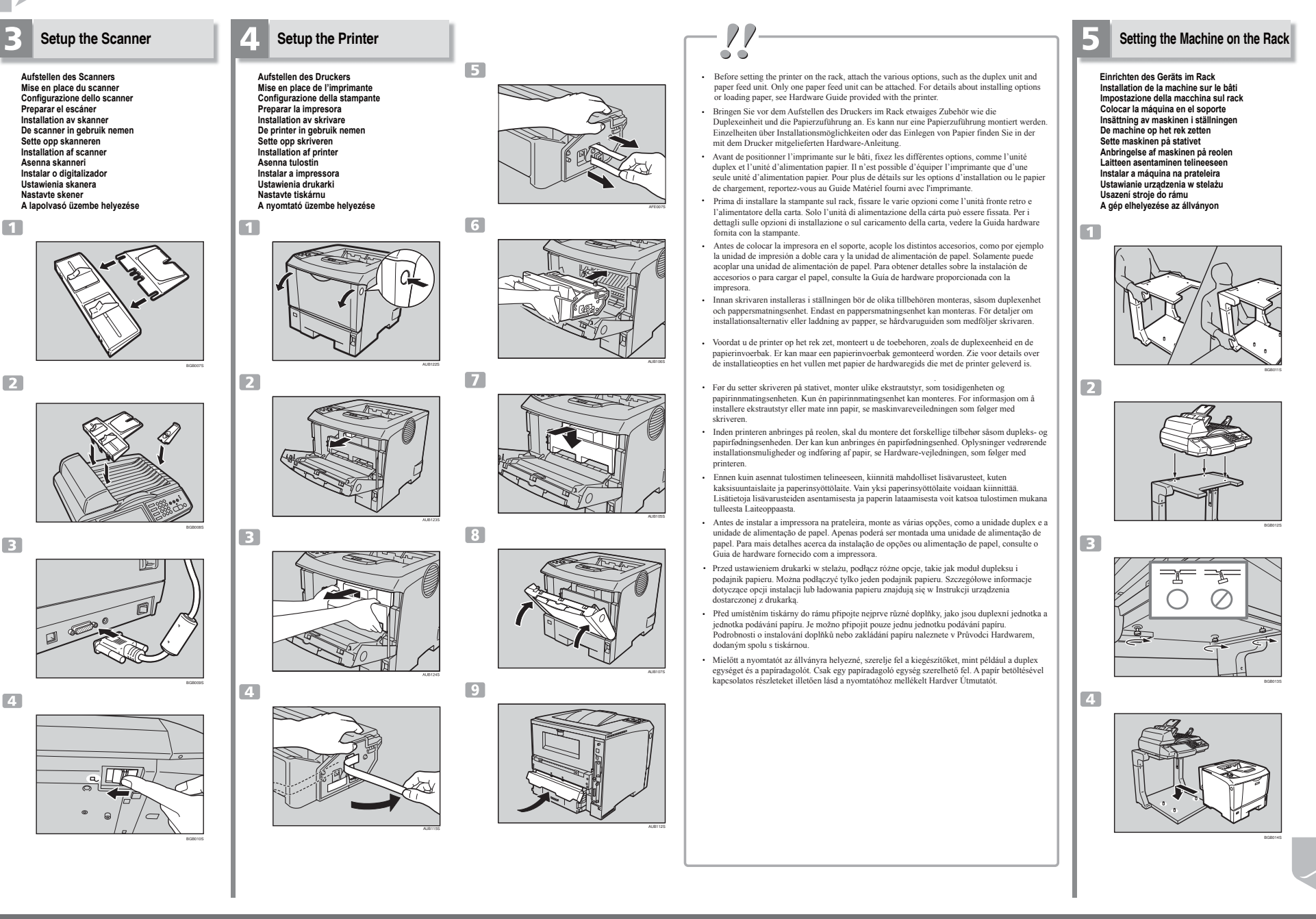

### Raise the rack height if the paper feed unit is

#### attached to the printer.

Vergrößern Sie die Rack-Höhe, falls die Papierzuführung am Drucker angebracht ist.

Soulevez le bâti și l'unité d'alimentation papier est fixée à l'imprimanto

Alzare il rack se l'alimentazione della carta è fissata alla stamnante

Eleve la altura del soporte si la unidad de alimentación de nanel se aconla a la impresora

Öka ställningen höjd om pappersmatningsenheten är monterad på skrivaren

Maak het rek hoger als de papierinvoerbak aan de printer aekonneld is

Hev stativhøyden hvis papirinnmatingsenheten er festet til

I aft reolhaiden, hvis nanirfadningsenheden er monteret nå printeren.

Nosta telineen koskeutta, jos paperinsvöttölaite on kiinnitetty tulostime

Eleve a altura da prateleira se a unidade de alimentação de

papel estiver montada na impressora. Jeśli do drukarki podłączony jest podajnik papieru, zwiększ

wysokość prześwitu stelaża

Zvýšení výšky rámu pokud bude jednotka podávání papíru připojena k tiskárně.

Növelje az állvány magasságát, ha papíradagolót szereltek a nvomtatóra.

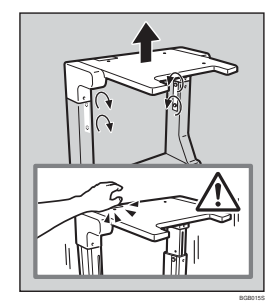

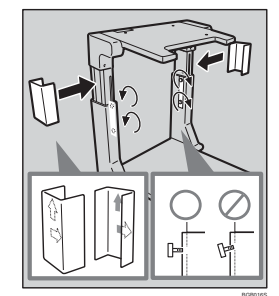

Anschließen Branchement Connessione Conevión Anslutning Verbinding Tilkobling

- Use the USB cable and telephone line provided with the machine.
- Verwenden Sie die mit dem Gerät mitgelieferten USB- und Telefonkabel.

Connection

7

- Utilisez le câble USB et la ligne téléphonique fournis avec la machine
- Usare il cavo USB e il filo del telefono in dotazione con la
- macchina
- Use el cable USB y la línea de teléfono proporcionados con la máquina
- Använd USB-kabeln och telefonledningen som medföljer maskinen
- Gebruik de usb-kabel en de telefoonkabel die met de machine geleverd zijn
- Bruk USB-kabelen og telefonlinien som følger med maskinen.
- · Brug USB kablet og telefonledningen, der følger med maskinen.
- Käytä laitteen mukana tullutta USB-johtoa ja puhelinjohtoa.
- Utilize o cabo USB e a linha telefónica fornecidos com a máguina.<sup>6</sup>
- Użvi kabla USB i linii telefonicznei dostarczonej z urządzeniem.

B

USB cables.

commercio

USB-kahlar

usb-kabels.

handelen

kjøpt i butikken.

- · Použití USB kabelu a telefonní linky, dodané spolu se strojem.
- · A géphez mellékelt USB-kábelt és telefonzsinórt használja.

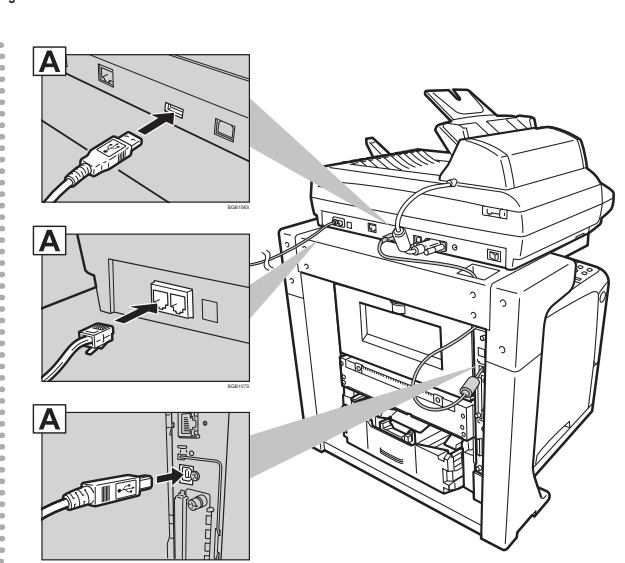

Forbindelse

l iitäntä

Conexão

Połaczenie

Csatlakoztatás

Připojení

#### Network Connection

Netzwerk-Anschluss/Branchement du réseau/Connessione di rete/Conexión de red/Nätverksanslutning/ Netwerkverbinding/Nettverkstilkobling/Netværksforbindelse/Verkkoyhteys/Ligação de rede/Połączenie sieciowe /Připojení sítě/Hálózati kapcsolat

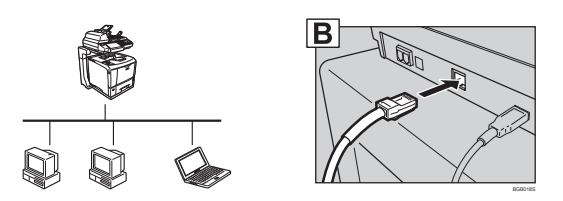

### **USB** Connection

USB-Anschluss/Branchement USB/Connessione USB/Conexión USB/USB-anslutning/Usb-verbinding/ USB-tilkobling/USB forbindelse/USB-liitäntä/Ligação USB/Połączenie USB/USB připojeni/USB-kapcsolat

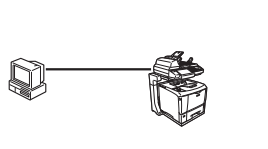

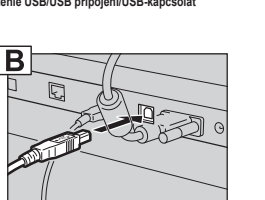

### **Connecting the Power Cord**

Anschließen des Netzkabels Branchement du cordon d'alimentation Connessione del cavo elettrico Conectar el cable de alimentación Anslutning av strömsladd De voedingskabel aansluiten Koble til strømledningen Tilslutning af el-ledning Virtaiohdon kytkeminen Conectar o cabo de alimentação Podłączenie przewodu zasilającego Připojení napájecího kabelu A hálózati tápkábel csatlakoztatása

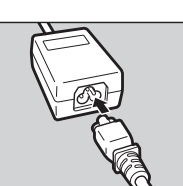

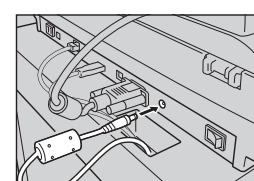

2

3

4

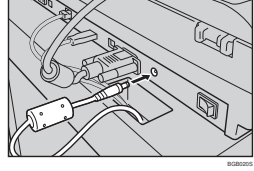

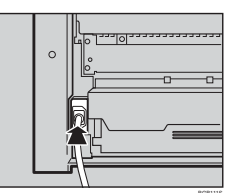

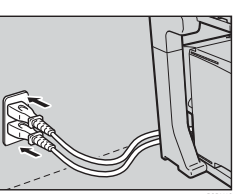

# **Quick Installation Guide**

#### · Check that the printer and scanner are unpowered. If they are powered, turn them off.

o o

- · Vergewissern Sie sich, dass der Drucker und der Scanner ausgeschaltet sind. Schalten Sie beide aus, falls sie eingeschaltet sind
- · Vérifiez que l'imprimante et le scanner sont bien hors tension. S'ils sont sous tension, mettez-les hors tension.
- · Verificare che la stampante e lo scanner
- siano spenti. Se fossero accesi, spegnerli. Compruebe que la impresora y el escáner. están apagados. Si están encendidos, apáguelos.
- · Controleer of de printer en de scanner uitgeschakeld zijn. Zijn ze ingeschakeld, zet ze dan uit
- · Sjekk at skriveren og skanneren er slått av Hvis de er slått på, slå de av.
- · Tjek, at der er slukket for printeren og scanneren. Hvis de er tændt, skal du slukke for dem.
- Varmista että tulostin ja skanneri ovat pois päältä. Jos ne ovat päällä, sammuta ne.
- · Verifique se a impressora e o digitalizador estão desligados. Se estiverem ligados. desligue-os
- · Sprawdź, czy drukarka i skaner są odłaczone od zasilania. Jeśli sa właczone do zasilania odłacz je
- · Zkontrolujte, zda je tiskárna a skener odpojen od napájení. Pokud jsou připojeny k napájení, vypněte je.
- Győződjön meg arról, hogy a nyomtató és a lapolvasó is ki van kapcsolva. Amennyiben igen, kapcsolja ki őket

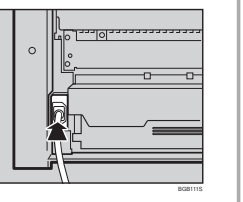

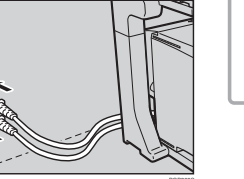

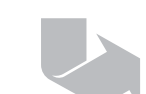

Kytke laite kaupallisesti saatavilla olevia Ethernet- ja USB-johtoja käyttämällä.

...............

Connect the machine using commercially available Ethernet and

Verwenden Sie zum Anschließen des Geräts auf dem Markt

Branchez la machine en utilisant les câbles Ethernet et USB

Conecte la máquina mediante los cables Ethernet y USB que

Anslut maskinen med kommersiellt tillgängliga Ethernet- och

Koble maskinen til med Ethernet og USB-kabler som du får

Sluit de machine aan met commercieel verkrijgbare Ethernet- en

Forbind maskinen ved hjælp af Ethernet og USB kabler, der fås i

Collegare la macchina usando cavi USB e Ethernet disponibili in

erhältliche Ethernet- und USB-Kabel

puede adquirir en tiendas especializadas.

disponibles dans le commerce.

Conecte a máquina utilizando cabos Ethernet e USB disponíveis comercialmente

- Podłącz urządzenie używając dostępnych w sieci handlowej kabli Ethernet i USB.
- Připojení stroje s použitím obchodně dostupných Ethernet a USB kabelů
- A gépet a kereskedelemben kapható Ethernet és USB-kábel segítségével csatlakoztassa

### **Quick Installation Guide**

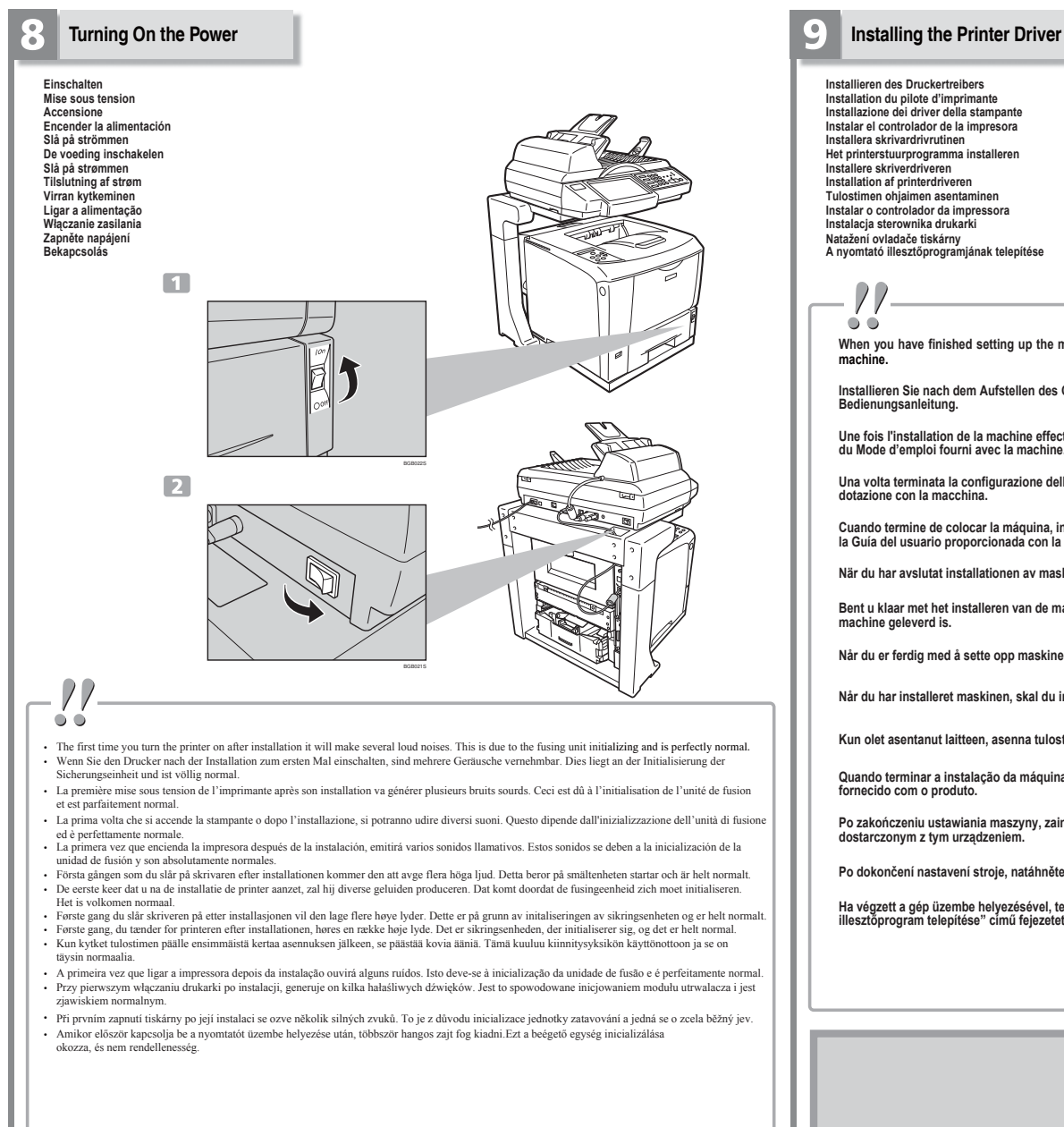

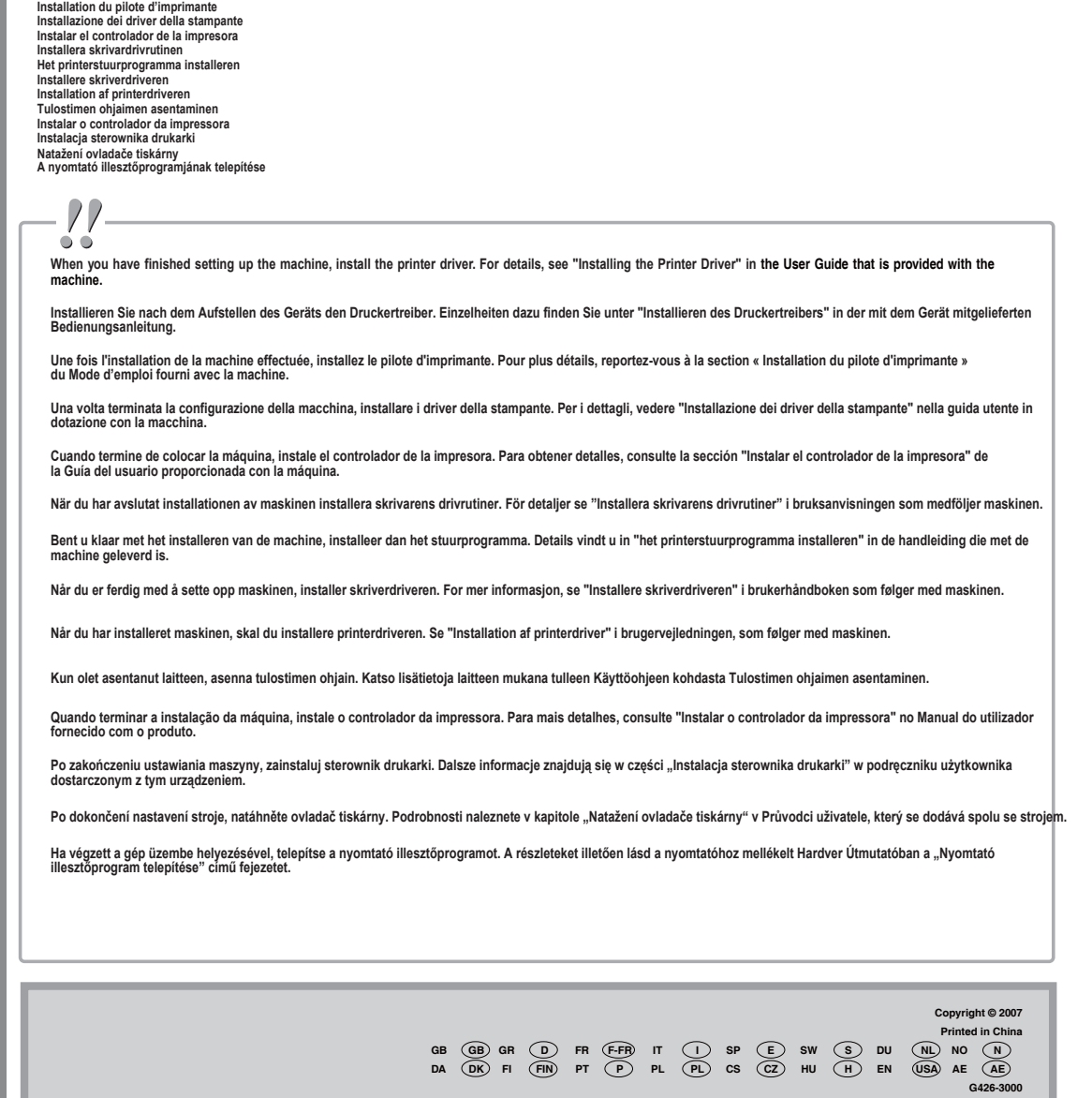